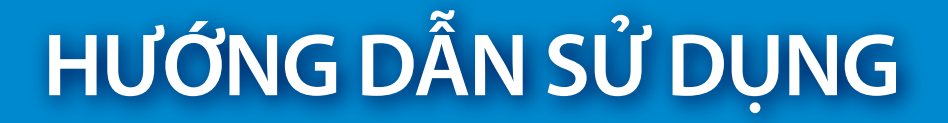

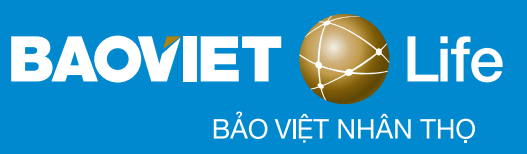

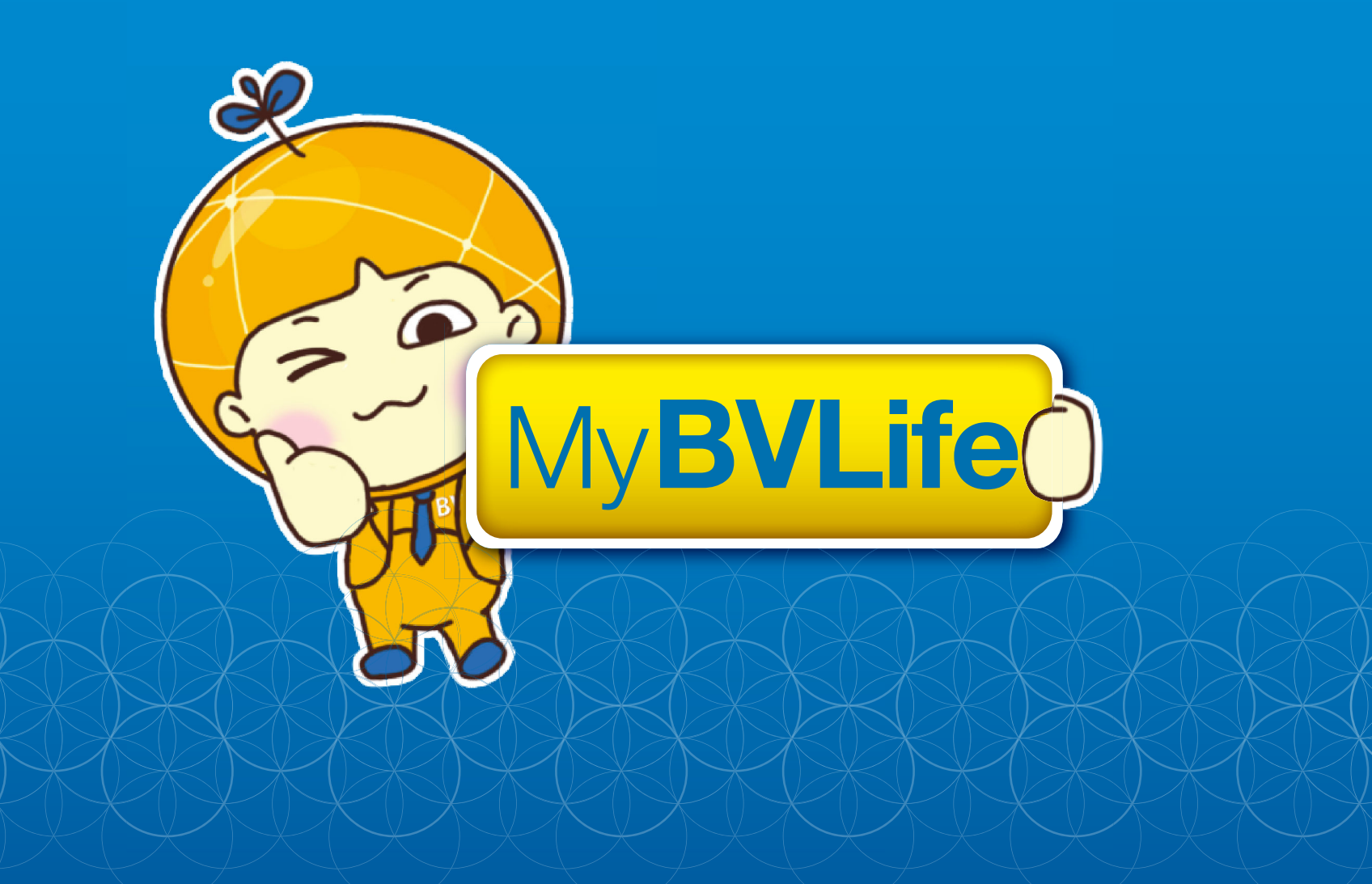

# MỤC LỤC

BVL

### HƯỚNG DẪN SỬ DỤNG ỨNG DỤNG MYBVLIFE

| 1.      | TẢI ỨNG DỤNG MYBVLIFE/ TÌM LẠI SỐ TÀI KHOẢN/ MẬT KHẨU           | 3            |
|---------|-----------------------------------------------------------------|--------------|
|         | 1.1 Tải ứng dụng MyBVLife                                       | _ 3          |
|         | 1.2 Tìm lại số tài khoản/ mật khẩu, xử lý khi tài khoản bị khóa | 4            |
|         | 1.3 Đổi tên tài khoản MyBVLife (ePOSxxxxxxxx)                   | 5            |
| 2.      | ĐÓNG PHÍ BẢO HIỂM                                               | 6            |
| 3.      | XEM THÔNG TIN HỢP ĐỒNG BẢO HIỂM                                 | 7            |
| 4.      | HƯỚNG DẪN ĐỔI QUÀ BAOVIET LOYALTY                               | 8            |
|         |                                                                 | $\mathbf{i}$ |
| <br>. ? |                                                                 |              |

2

## 1. TẢI ỨNG DỤNG MYBVLIFE/ TÌM LẠI SỐ TÀI KHOẢN/ MẬT KHẨU

#### TẢI ỨNG DỤNG MYBVLIFE

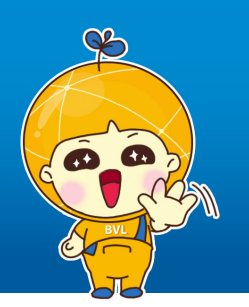

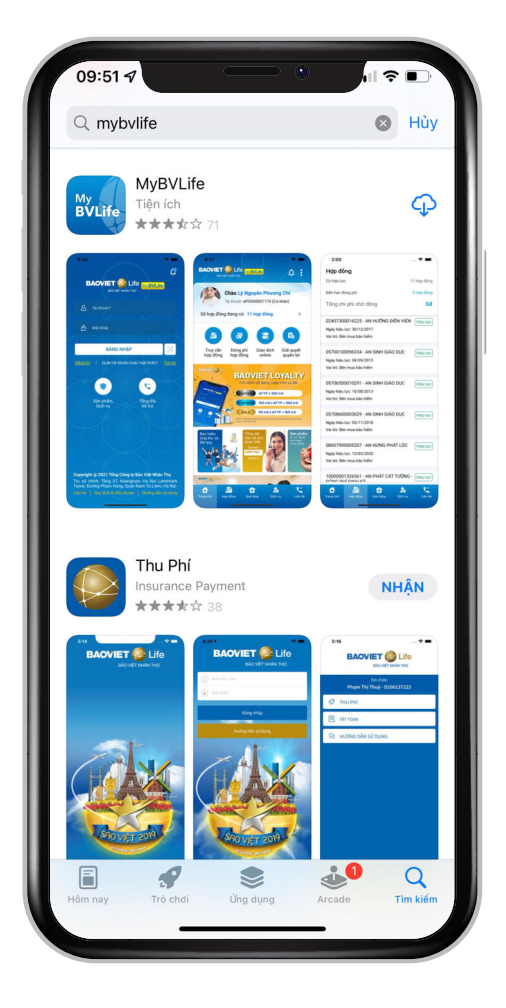

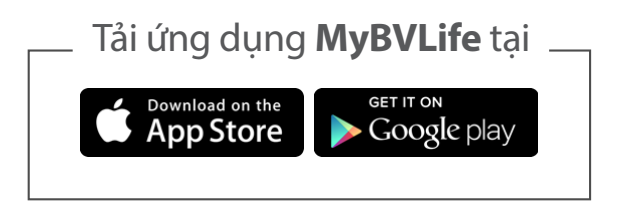

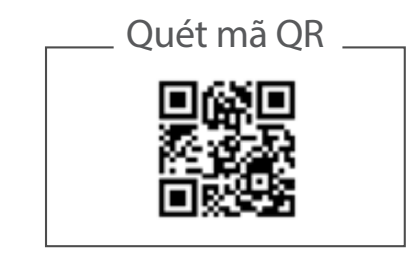

#### Hoặc truy cập website: https://mybvlife.baovietnhantho.com.vn

## 1. TẢI ỨNG DỤNG MYBVLIFE/ TÌM LẠI SỐ TÀI KHOẢN/ MẬT KHẨU

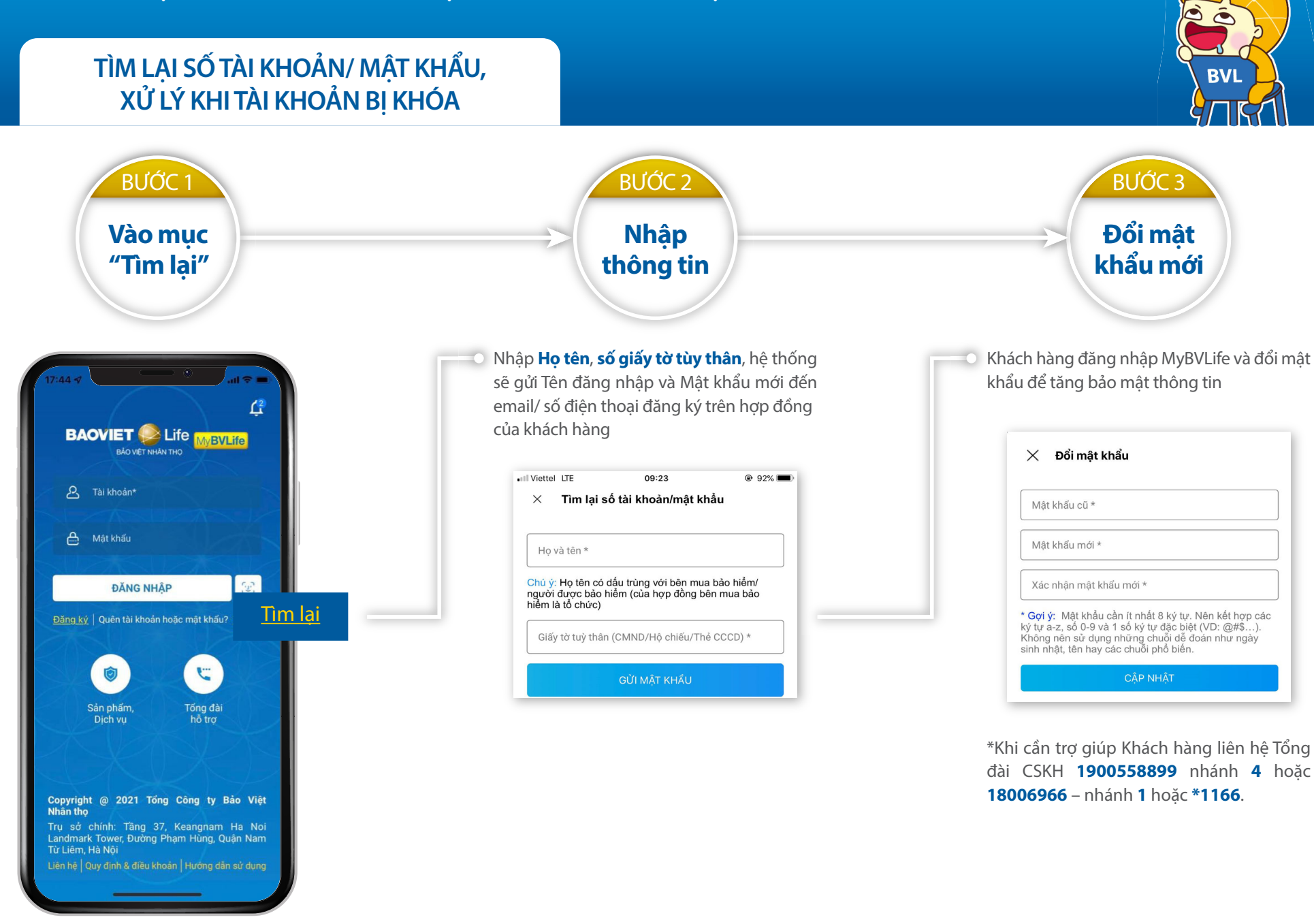

S

# 1. TẢI ỨNG DỤNG MYBVLIFE/ TÌM LẠI SỐ TÀI KHOẢN/ MẬT KHẨU

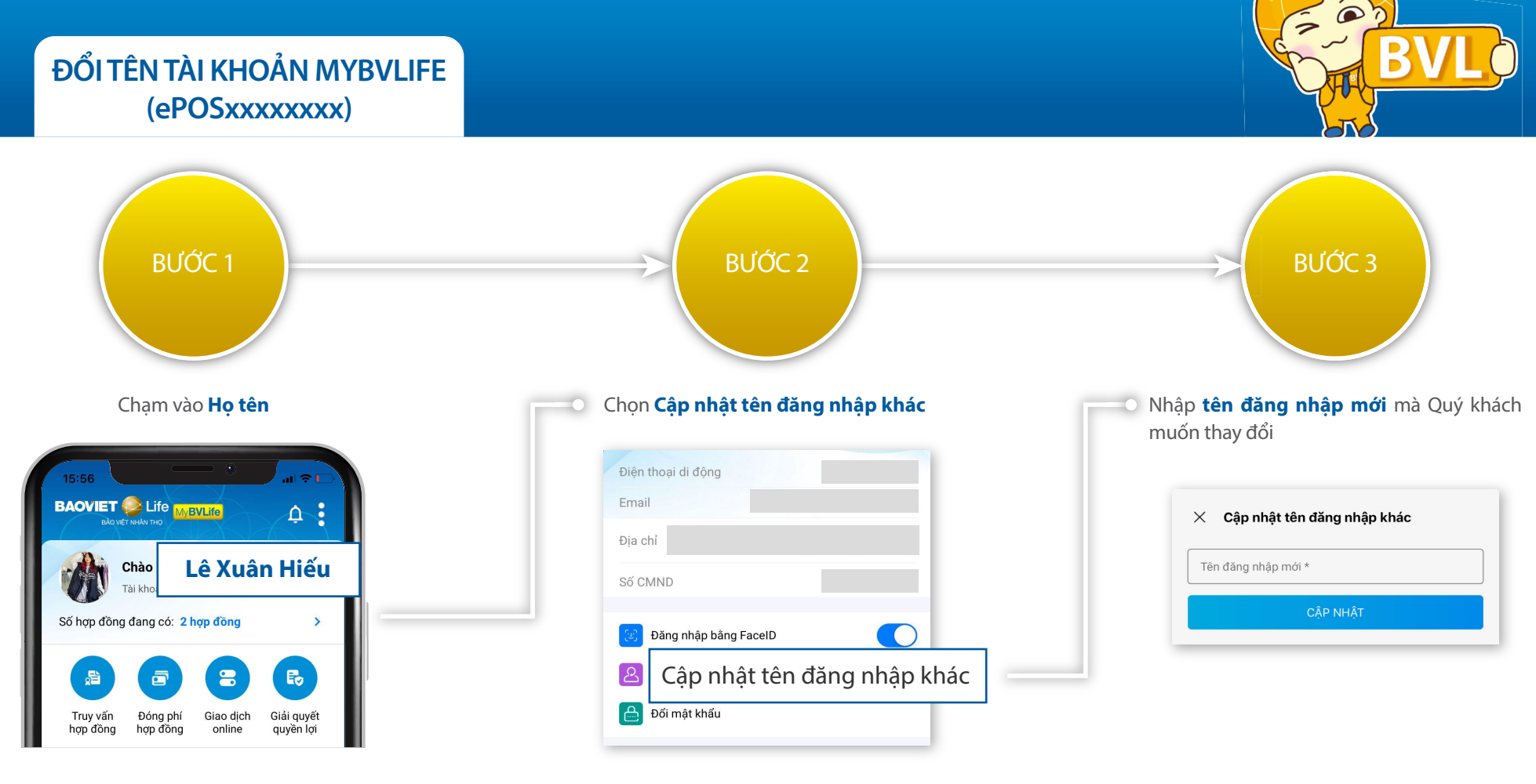

R

### 2. ĐÓNG PHÍ BẢO HIỂM

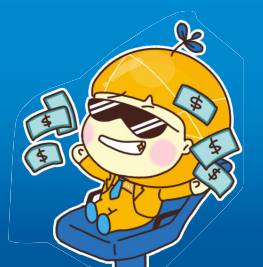

BƯỚC 3

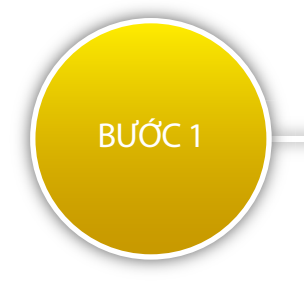

Chọn **Truy vấn hợp đồng/ Đóng phí** để xem kỳ phí đến hạn theo từng Hợp đồng

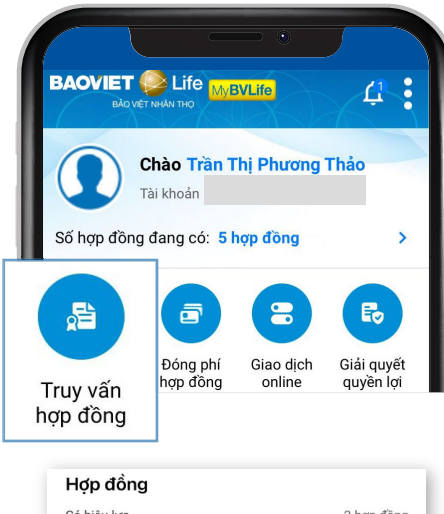

| 2 hợp đồng       |
|------------------|
| 1 hợp đồng       |
| 15,967,335 đ     |
| Rọn Đời Hiệu lực |
|                  |
|                  |
| ĐÓNG PHÍ         |
|                  |
|                  |

Hoặc chọn **Đóng phí hợp đồng** để tra cứu phí đến hạn theo số Hợp đồng

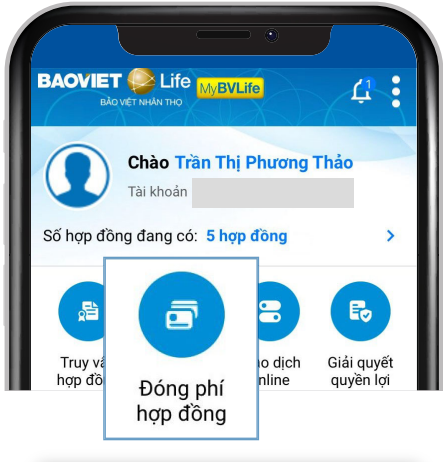

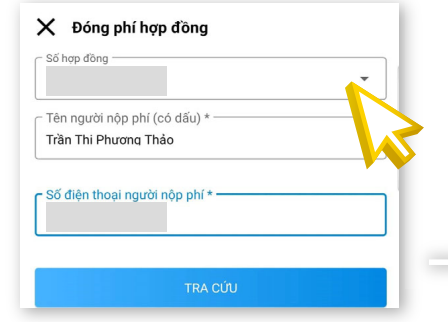

#### Chọn kỳ phí cần nộp và Phương thức thanh toán

BƯỚC 2

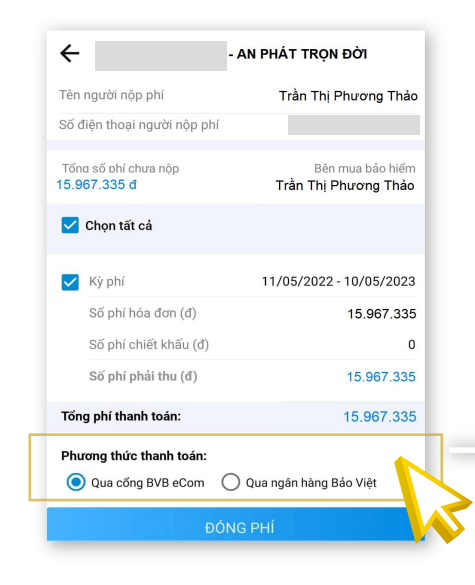

#### Thực hiện thanh toán

Chọn loại thẻ ngân hàng và nhập thông tin hoặc đăng nhập Internet Banking để thực hiện nộp phí (trường hợp nộp qua ngân hàng Bảo Việt).

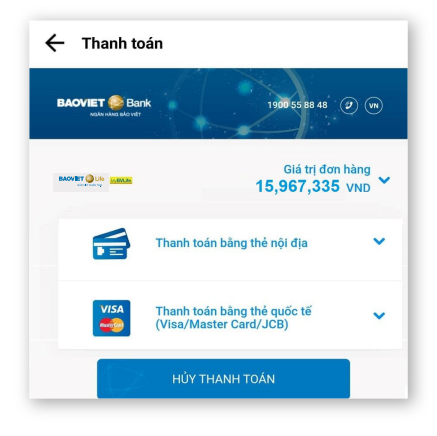

#### Lưu ý:

Thẻ Ngân hàng cần được đăng ký dịch vụ ngân hàng trực tuyến.

### 3. XEM THÔNG TIN HỢP ĐỒNG BẢO HIỂM

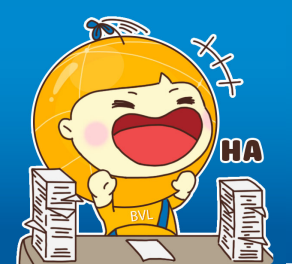

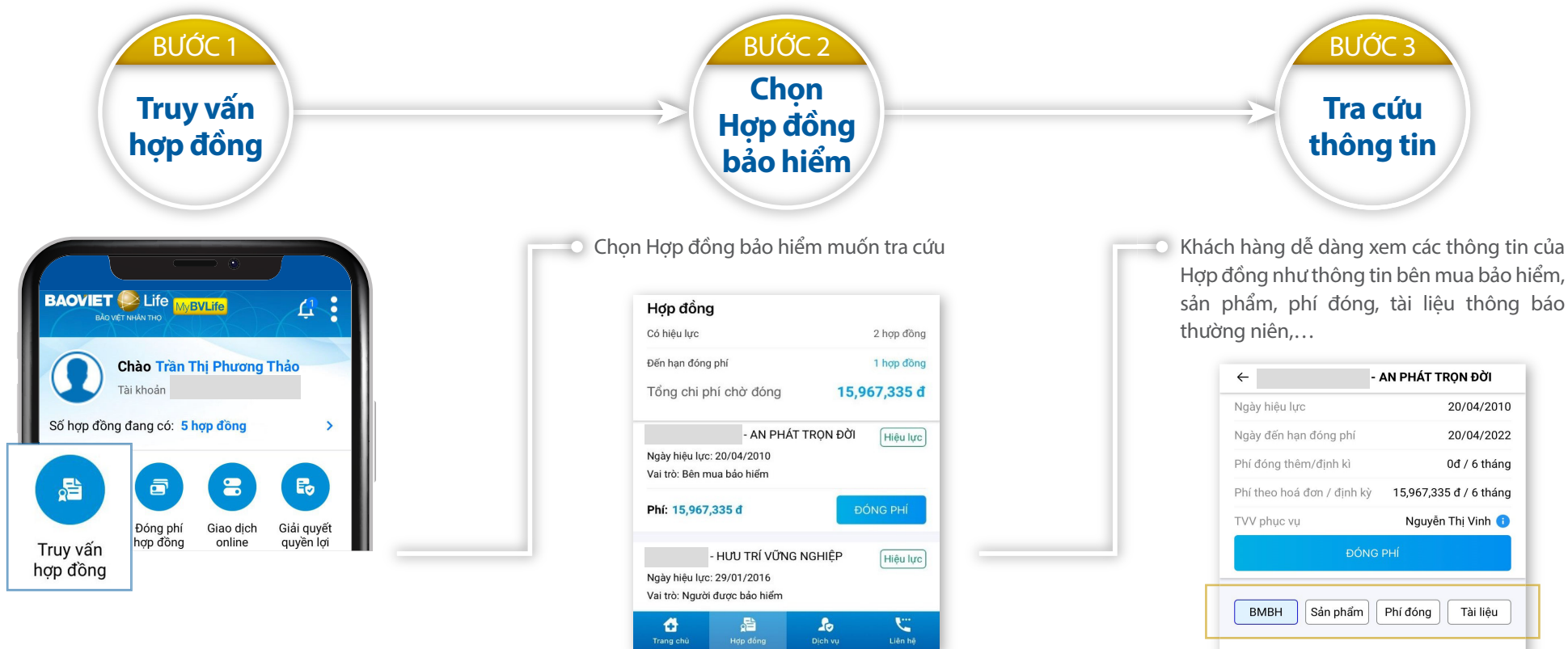

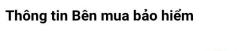

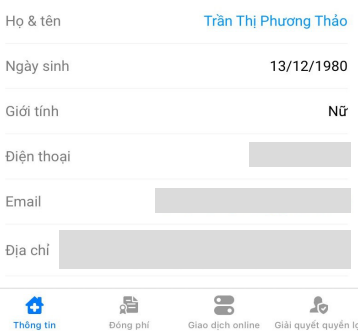

#### 4. HƯỚNG DẪN ĐỔI QUÀ BAOVIET LOYALTY

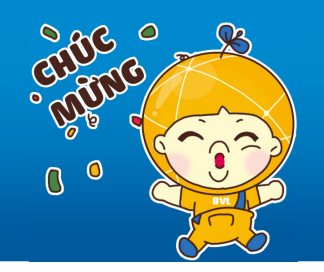

1 để được hỗ trợ.

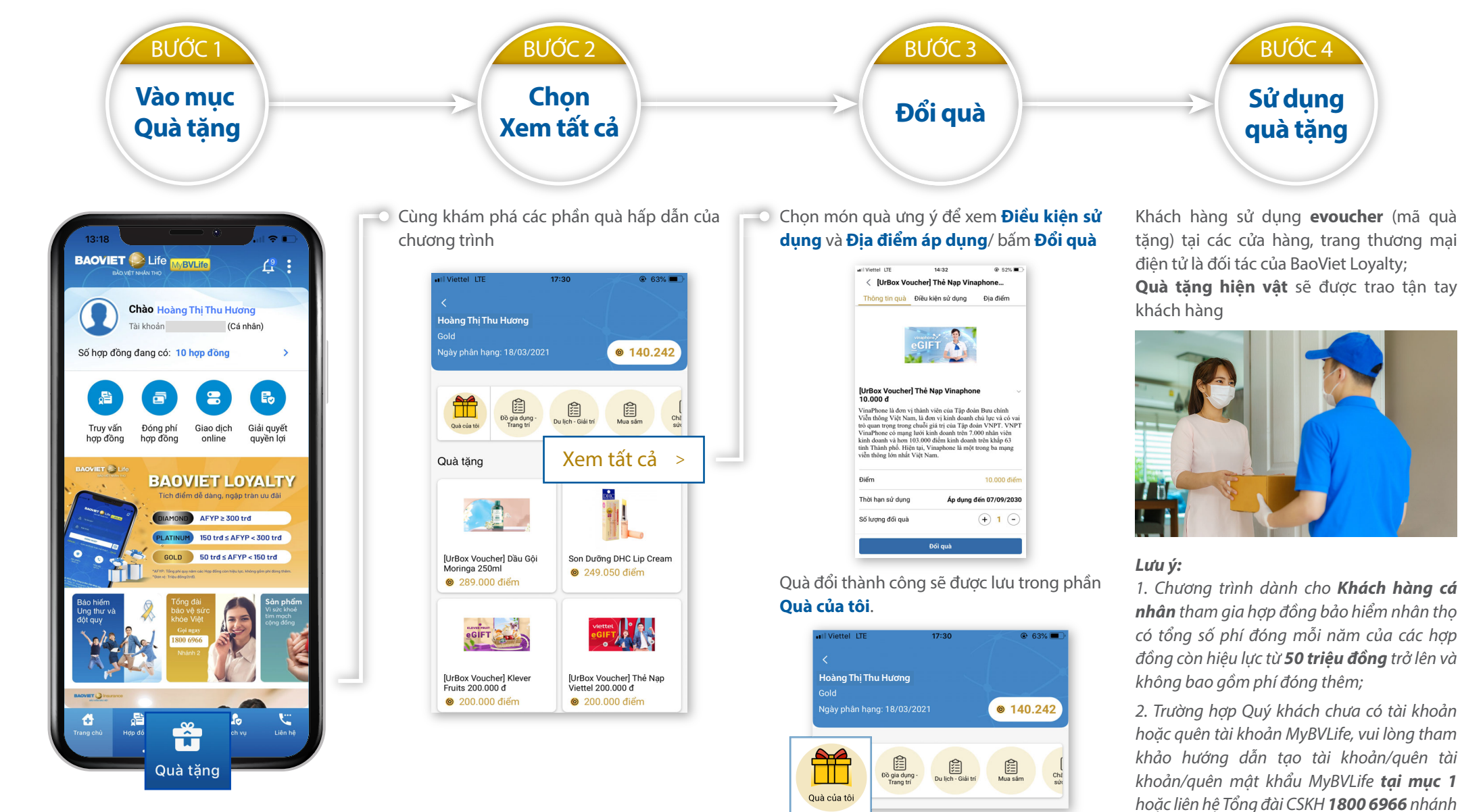

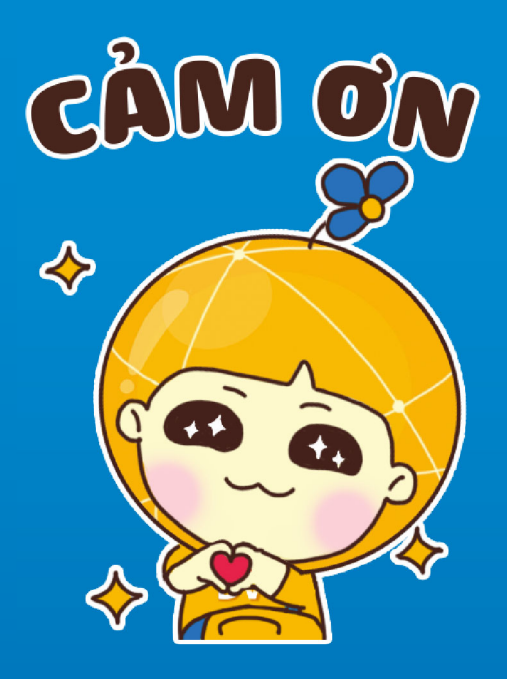

Cảm ơn Quý khách đã tin tưởng và lựa chọn Bảo Việt Nhân thọ!